# Produktnyheter - Maj

0

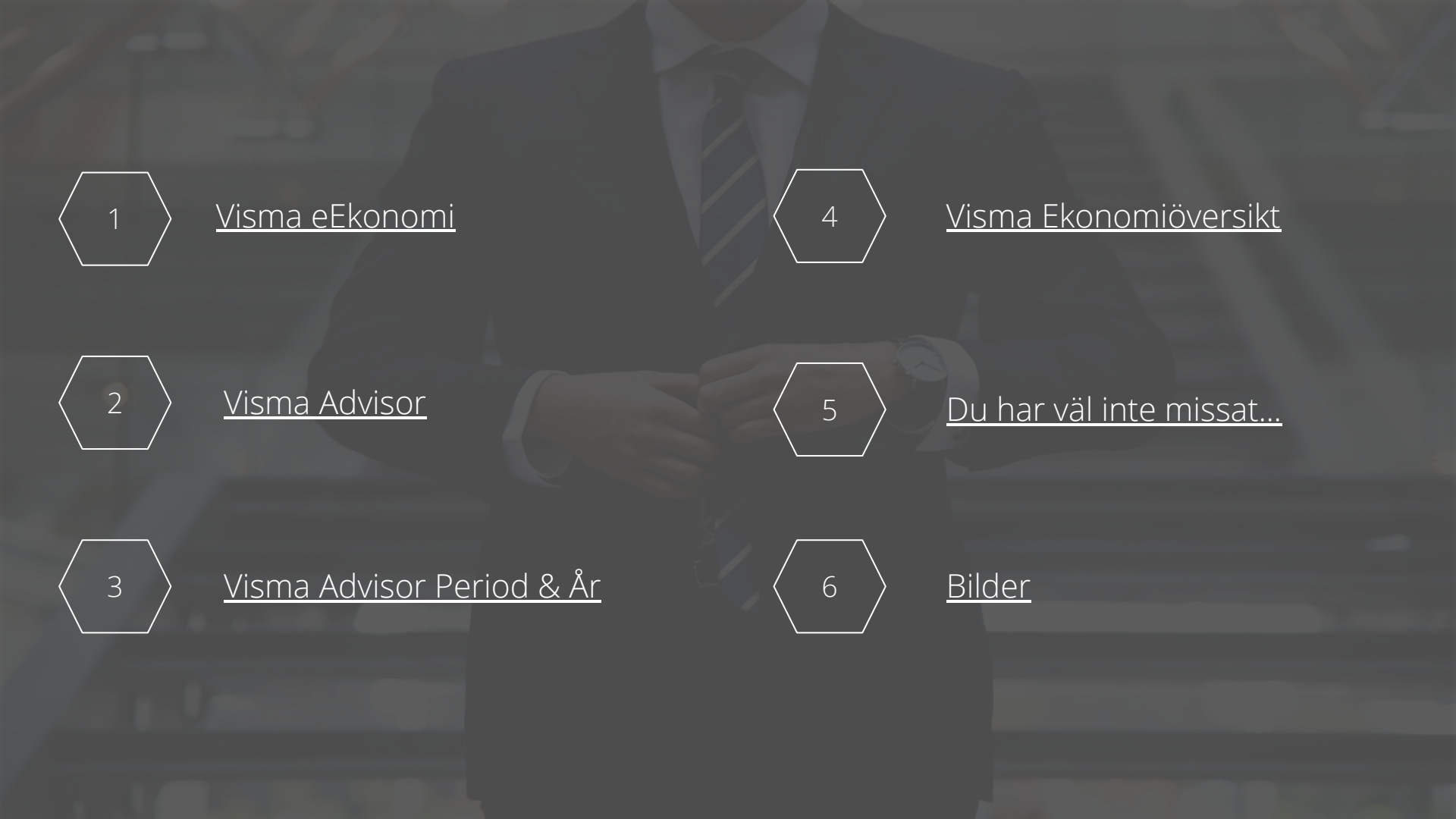

### I oroliga tider

### Håll dig uppdaterad under krisen

### Håll dig uppdaterad via forumet

I vårt forum har vi samlat information för både företagare och redovisningsbyråer. Genom att prenumerera på sidan <u>Samlad information om</u> <u>corona för dig som företagare</u> så kan du hålla dig uppdaterad och få notiser via mejl när ny information tillkommer.

### Ta del av regeringens räkneexempel

På vår samlingssida i forumet har vi länkat till regeringens räkneexempel hur olika företag kan ta del av stödåtgärderna. I exemplen illustreras de ekonomiska effekterna för tre företag i olika storlekar som väljer att använda vissa av stödåtgärderna. Läs mer på <u>regeringen.se</u>

# Visma eEkonomi

### Registrera betalning mot valfritt konto

Nu kan du välja andra konton än kassa- och bankkonton när du registrerar betalning. Vid registrering av ett inköp mot kvitto eller betalningar för fakturor hittar du nu alternativet **Annat konto** som betyder att du kan välja valfritt konto från kontoplanen, se <u>bild</u>.

### Bättre bildflöde

När du kopplat och bokfört det underlag du arbetar med i Visma eEkonomi Pro kommer du nu automatiskt till nästa underlag. Det betyder att du, utefter din sortering och filtrering av dina bildunderlag, kan koppla underlagen i den ordning som är logisk och fungerar bäst för ditt arbetssätt.

### Välj hur du vill visa försäljningsstatistiken

Vid skapandet av en rapport för försäljningsstatistik kan du nu välja om rapporten ska baseras på kund- eller artikelstatistik. Om du exempelvis väljer kundstatistik byggs rapporten upp per kund. Det betyder att du inte bara kan se vilka kunder som köper flest artiklar, utan också vilka artiklar som en viss kund köper flest av.

### Ny genväg till kontoanalysen

Kontoanalysen hjälper dig att stämma av dina konton och hitta felaktigt bokförda transaktioner. Den nya genvägen gör att du alltid snabbt kan komma åt kontoanalysen vart du än befinner dig i programmet. Du klickar på symbolen som visar ett dokument med en pil (bredvid skrivarsymbolen) i den övre menyn. Kontoanalysen öppnas då i ett nytt fönster och ger dig en överblick, se <u>bild</u>.

### Förbättrat arbetsflöde vid Godkännande av leverantörsfakturor

Nu är arbetsflödet för de kunder som använder Godkännande av leverantörsfakturor ännu bättre. I och med denna förbättring kontrollerar vi nu OCR på leverantörsfakturan innan den skickas vidare för attest. På så sätt kan vi alltid garantera ett korrekt OCR-nummer.

Förut var du tvungen att neka fakturan och skicka tillbaka attesten för att rätta OCR-numret ifall det inte stämde. Denna förbättring hoppas vi ska spara dig mycket tid och onödiga kontroller som vi istället kan göra åt kunden.

### Enklare att se obetalda kund- eller leverantörsfakturor till en specifik kund eller leverantör

Nu blir det enklare att se vilka kunder eller leverantörer som du har obetalda fakturor för. I rapporterna **Obetalda kundfakturor** och **Obetalda leverantörsfakturor** finns nu möjligheten att skriva ut rapporten baserat på specifik kund eller leverantör med ett nytt urvalsalternativ. Ifall du använder urvalet och väljer upp en specifik kund eller leverantör försvinner valet **Gruppera per kund/ leverantör**.

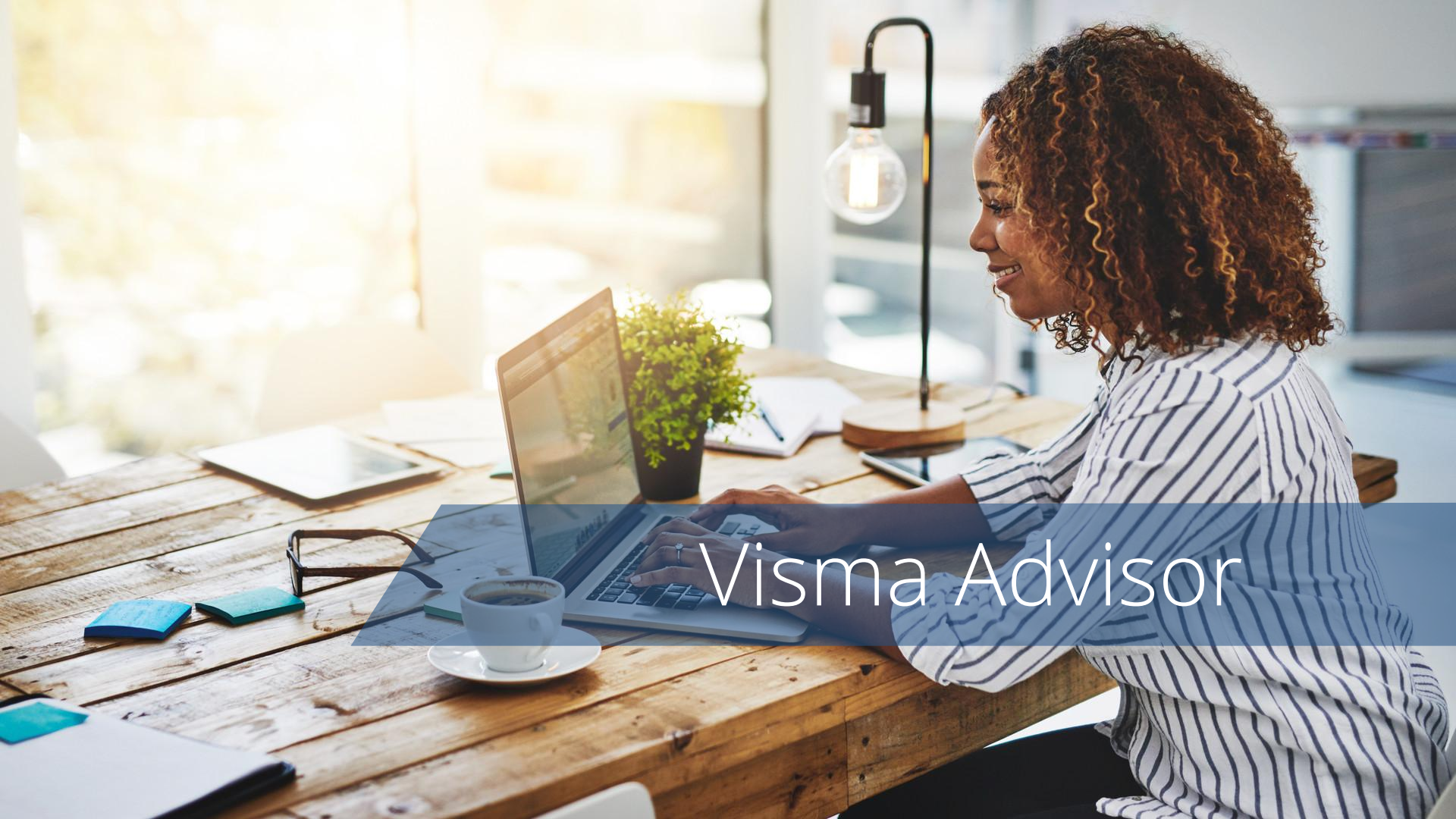

### Visma Advisor

### Utökat antal Egna fält

Antalet egna fält, som du kan ange för dina kunder och kontakter har nu utökats från fem till tio stycken. Du kan komplettera med ytterligare information på kunden eller kontakten genom att lägga till Egna fält, se <u>bilder</u>.

Läs mer i vårt hjälpavsnitt Lägg till egna fält »

### Nya sidor som hjälper dig med ditt samarbete

För att förenkla samarbetet så mycket som möjligt för er redovisningskonsulter och era kunder finns nu fliken **Byrå & Samarbeten** på vår hemsida vismaspcs.se. Du hittar den högst upp i menyn under **Support**, och här hittar du all information du behöver kring våra digitala samarbetstjänster.

Med tre nya sidor får du information om:

- <u>Allt om digitala samarbetstjänster »</u>
- <u>Samarbeta med bokföring & fakturering »</u>
- <u>Samarbeta med lönehantering »</u>

# Visma Advisor Period & År

### Förbättring i visning för konton och kontogrupper

Nu finns en snabbknapp för att expandera och fälla ihop alla rader i balansavstämningen och i resultatanalysen. När du gör det sparas vyn för den aktuella avstämningsperioden. När du skapar en ny avstämningsperiod kommer standardvyn att visas igen.

### Se kommentarer för föregående perioder

När du använder kommentarsfunktionen i sidopanelen, kan du nu även se kommentarer skrivna i tidigare perioder, 12 månader bakåt i tiden.

Läs mer i foruminlägget <u>Se kommentarer från tidigare</u> perioder i Visma Advisor Period & År »

### Förbättring i Förändringar i eget kapital

Dokumentet **Förändringar i eget kapital** i årsredovisningen visar nu endast kolumner som innehåller värden. Om du behöver arbeta med andra kolumner, välj **Visa alla.** 

Har du klarmarkerat dokumentet tidigare kan denna uppdatering göra att det ändras till orange även om det inte skett en förändring. Kontrollera dokumentet innan du klarmarkerar det på nytt.

## Hämta skattesats för kommun och församling direkt från en lista

För att göra en korrekt skatteberäkning behövs uppgifter om kommunalskatt och begravningsavgift. Även uppgifter om kyrkoavgift eller avgifter till andra trossamfund behöver anges om du är medlem i Svenska kyrkan eller annat trossamfund. Under **Årsavslut -Deklarationsunderlag - Underlag INK1** kan du nu enkelt hämta rätt skattesats och begravningsavgift genom att ange kommuntillhörighet.

Markerar du **Medlem** i svenska kyrkan eller annat trossamfund kan du ange vilken församling eller trossamfund du tillhör, för att hämta korrekt kyrkoavgift alternativt avgift till trossamfund.

### Kvarskatt/överskott visas nu under Skatteuträkning

Under **Skatteuträkning** visas den fysiska personens slutliga skatt, samt uträkningen som leder fram till denna. Beloppen för vissa av posterna i uträkningen har beräknats utifrån uppgifter som angivits under avsnitten **Enskild firma** och **Underlag INK1.** Ett nytt avsnitt Kvarskatt/överskott visar nu om det blir överskott eller kvarskatt då beräknad slutlig skatt har minskats med inmatade preliminärskatter.

För den som får kvarskatt ger programmet besked om vilka belopp som behöver betalas och när denna betalning senast måste ske för att undvika kostnadsränta.

# Visma Ekonomiöversikt

### Visma Ekonomiöversikt

### Förbättringar i grafen för obetalda fakturor

På startsidan, i grafen för obetalda kund- och leverantörsfakturor, har vi gjort det enklare för dig att genom att du nu kan skriva ut listan till PDF eller Excel om du önskar arbeta vidare med den. Det kan vara värdefullt för de kunder som inte har tillgång till ekonomisystemet. Dessutom kan du:

- Sortera listan genom att klicka på rubriken
- Filtrera i listan genom att använda sökrutan
- Ladda ner PDF:en för leverantörsfakturan genom att klicka på gemet till höger

Denna funktion är endast tillgängligt i Visma Ekonomiöversikt Standard.

# Du har väl inte missat...

### Webbinariet Bli en digital vinnare

Läs summeringen av webbinariet Bli en digital vinnare där vinnaren av Visma Accounting Awards 2019 delar med sig av sina bästa tips.

Bli en digital vinnare »

### Visma Sign - skicka flera dokument separat

I Visma Sign finns det nu möjlighet att skicka flera dokument separat. Det gör du genom att markera boxen "Skicka dokument för underteckning separat". Då kan du ladda upp flera dokument och välja att skicka dem enskilt istället för allt i en lång PDF. Funktionen underlättar för de som vill ha en signaturstämpel per dokument men ändå ladda upp flera dokument samtidigt.

### Fördjupa dina lönekunskaper - Boka tid med en lönespecialist

Nu kan du som arbetar som redovisnings-/lönekunsult boka tid med en av våra lönespecialister för att få hjälp utöver vår programsupport. Tjänsten passar både dig som är ny redovisningskonsult eller för dig som redan arbetar i Visma Lön och dess kringtjänster.

Läs mer på sidan Boka tid med en lönespecialist »

### Att hålla koll på

### Foruminlägg att hålla koll på

Minska arbetstiden på bokföring i Visma eEkonomi »

Var försiktig med den tillfälliga lagen om utökad avsättning till periodiseringsfond »

Samlingssida med information om Corona för dig som företagare »

Förlängt byråanstånd till den 15 juli »

<u>Fördjupa dina lönekunskaper - Boka tid med en</u> <u>lönespecialist! »</u>

### Nya integrationer att tipsa dina kunder om

<u>CDON Settlement by Sharespine</u> - För e-handlare som tar betalt via CDON.

<u>Unifaun by Sharespine</u> - Sharespine är en marknadsledande och konfigurerbar plattform för att koppla ihop Visma & transportbokning via Unfaun

<u>Shopify Payments by Sharespine</u> - Sharespine Pay är för e-handlare som tar betalt via Shopify Payments

### Spellistan för redovisningsbyråer

Spellistan <u>Tips & Trix för redovisningsbyråer</u> visar dig tips på hur du och dina kunder samarbetar mer effektivt, smarta funktioner i programmen samt intervjuer med andra byråer. Missa inte den!

### Spellistor att följa

Supportfilmer som hjälper dig att arbeta i programmen:

- <u>Visma eEkonomi Pro</u>
- Visma Ekonomiöversikt
- Visma Advisor
- <u>Visma Advisor Period & År</u>

### Nya supportfilmer

- <u>Bjud in till samarbete i Visma Advisor</u>
- <u>Skapa byråanstånd i Visma Advisor</u>
- Kom igång med fastpris i Visma Advisor
- <u>Så fungerar Visma Advisor Period & År</u>

# Bilder

1377

### Visma eEkonomi

### Registrera betalning mot valfritt konto

| Leverantö                                        | orsfakturor                                                |               |                |                                                     | Tips                    |                                  | ×                                                           |                     |               |
|--------------------------------------------------|------------------------------------------------------------|---------------|----------------|-----------------------------------------------------|-------------------------|----------------------------------|-------------------------------------------------------------|---------------------|---------------|
|                                                  | Utkast 💿                                                   |               | Obetalda l     | Registrera betalning                                |                         |                                  | <b>?</b> ×                                                  |                     |               |
| Q Sök                                            |                                                            |               | Status         | Faktura att betala<br>Leverantörsfaktura 12131, Lev | erantör 2, OCR/med      | delande: Levera                  | ntör 2 12131                                                |                     | Alla fakturor |
| Ver.nr                                           | Fakturanr                                                  | Leverantörsnr | Leverantörsnan | Förfallodatum<br>Fakturabelopp                      | 2020-04-11<br>20 000,00 |                                  |                                                             | ım                  | Status        |
| <u>A4</u>                                        | <u>12131</u>                                               | 2             | Leverantör 2   | Betalt från                                         | Annat konto             |                                  | ~                                                           |                     | Förfallen     |
| Konto                                            |                                                            |               |                | Välj konto                                          |                         |                                  | 2                                                           |                     |               |
| 2440 - Levera<br>2641 - Debite<br>4000 - Inköp a | ntörsskulder<br>rad ingående mom:<br>av varor från Sverige | 5             |                | *Betaldatum<br>Referens<br>*Betalt belopp           | Ny ^ Kont<br>1210       | tt konto<br>Namn<br>Maskiner och | Visa även inaktiva poster<br>andra tekniska anläggningar    |                     |               |
| <u>A3</u>                                        | <u>12334</u>                                               | 1             | Leverantör 1   |                                                     | 1220                    | Inventarier oc                   | h verktyg                                                   |                     | Förfallen     |
|                                                  |                                                            |               |                |                                                     | 1229                    | Ackumulerade                     | e avskrivningar på inventarier o                            | )                   |               |
|                                                  |                                                            |               |                |                                                     | 1337                    | Ackumulerade                     | e nedskrivningar av andelar i ö<br>tolsbolog, andra förstag | /                   |               |
|                                                  |                                                            |               |                |                                                     | 1357                    | Långfristiga fo                  | rdringar hos anställda                                      |                     |               |
|                                                  |                                                            |               |                |                                                     | 1388                    | Långfristiga ku                  | undfordringar                                               |                     |               |
|                                                  |                                                            |               |                |                                                     | 1470                    | Pågående arb                     | eten                                                        |                     |               |
|                                                  |                                                            |               |                |                                                     | 1510                    | Kundfordringa                    | ar                                                          |                     |               |
|                                                  |                                                            |               |                |                                                     | 1518                    | Ej reskontrafö                   | rda kundfordringar                                          |                     |               |
|                                                  |                                                            |               |                |                                                     | 1519                    | Nedskrivning                     | av kundfordringar                                           | •                   |               |
|                                                  |                                                            |               |                |                                                     | 223 av 223 p            | ooster visas. Ytte               | erligare 1032 inaktiva poster fir                           | n <mark>n</mark> s. |               |

### Visma eEkonomi

### Ny genväg till kontoanalysen

| Visma eEkonomi Pro         | 🗸 🔂 Guida mig 🔀 🛱 💬 🕐 📀 🔍 kontoanalys                | Huvudbok                       | Balansräkning                   | Resultaträkning     |            |
|----------------------------|------------------------------------------------------|--------------------------------|---------------------------------|---------------------|------------|
| Startsida >                | Kassa- och bankhändelser                             |                                |                                 |                     |            |
| Försäljning                |                                                      | Q Sök konto t.ex. 1510, 3050-  | -305 Visa period:               | Välj annan period   | ~          |
| Inköp >                    | Periodens bankhänd () Ej bokförda bankhän ()         | Q Sök                          | Bokföringsdatum                 | 2020-01-01 🛗 - 2020 | -12-31 🛗   |
| Lön >                      | Q. <i>Sök</i> Konto Företagskonto → Period Mars 2020 |                                | Grupp 2                         | Alla                | ~          |
| Kassa- och bankhändelser > | Bokföringsd 2020-03-01 🛗 - 2020-03-31 🛗              |                                | Projekt                         |                     | ~          |
| Bokföring >                |                                                      |                                |                                 |                     |            |
| Inställningar >            |                                                      | Ver.nr Bokföringsd             | <ul> <li>Beskrivning</li> </ul> | Belopp              | Kontosaldo |
|                            |                                                      | ✓ 1010 - Utvecklingsutgifter   |                                 | Ingående saldo:     | 2 500,00   |
|                            |                                                      |                                |                                 | Utgående saldo:     | 2 500,00   |
|                            |                                                      | ✓ 1119 - Ackumulerade avskriv  | ningar på byggnader             | Ingående saldo:     | -42,00     |
|                            |                                                      |                                |                                 | Utgående saldo:     | -42,00     |
| <b>.</b>                   |                                                      | ✓ 1159 - Ackumulerade avskriv  | ningar på markanläggningar      | Ingående saldo:     | 2 965,00   |
|                            |                                                      |                                |                                 | Utgående saldo:     | 2 965,00   |
| <u>Gå tillbaka</u>         |                                                      | ✓ 1210 - Maskiner och andra te | ekniska anläggningar            | Ingående saldo:     | 361 710,00 |
|                            |                                                      |                                |                                 |                     |            |

### Visma Advisor

### Utökat antal Egna fält - bild 1

| Visma Advisor 🛛 🗸      | x = x & .                 |               |          |                                          | Search in help | ٩       | Helena Sjöst | ten - 鸄 |
|------------------------|---------------------------|---------------|----------|------------------------------------------|----------------|---------|--------------|---------|
| My start page          |                           |               |          |                                          |                |         |              |         |
| Customers              | Q Search:                 | Show inactive |          |                                          |                | Ne      | ew customize | d field |
| Checklists             |                           | 1. 2007       | 1. 20200 | 1. 1. 1. 1. 1. 1. 1. 1. 1. 1. 1. 1. 1. 1 |                |         | 100.000      |         |
| Contacts               | Customized field 🗸        | Туре          | Registry | Default value                            |                | Actions | Active       | \$      |
| Time registration      | Alternative               | Alternatives  | Contact  | Yes                                      |                | 1 🔟     |              |         |
| Outlay registration    | Bank                      | Alternatives  | Customer | Swedbank                                 |                | 1 🔟     |              |         |
| Invoicing              | Christmas card            | Alternatives  | Contact  | Ja                                       |                | 1 🔟     |              |         |
| Resource planning      | Credit check              | Alternatives  | Customer | Yes                                      |                | 1 🔟     |              |         |
| Reports                | Customer type             | Alternatives  | Customer | A                                        |                | 1 🔟     |              |         |
| Settings               | Invitation customer event | Alternatives  | Contact  | Ja                                       |                | 1 🔟     |              |         |
| Agency settings        | News letter               | Alternatives  | Contact  | Yes                                      |                | 1       |              |         |
| Schedules<br>Employees | Revenue                   | Numeric       | Customer |                                          |                | 1       |              |         |
|                        |                           |               |          |                                          |                |         |              |         |

Tacks Customer Respite for accounting office Customized fields Outlays Units Price groups Roles Routines Dumensions Event log

<u>Gå tillbaka</u>

Showing 8 of 8 items

### Visma Advisor

### Utökat antal Egna fält - bild 2

| Visma Advisor 🛛 🚽   | 🖂 😅 🗟 😵          | D                       |                    |                  |                       |                |              |                   | . <mark>1</mark> 9 (?) | Search in help | Q, Hele  | na Sjösten 🔻 着 |
|---------------------|------------------|-------------------------|--------------------|------------------|-----------------------|----------------|--------------|-------------------|------------------------|----------------|----------|----------------|
| My start page       | Customers        |                         |                    |                  |                       |                |              |                   |                        |                |          |                |
| Customers           | Search:          | [                       |                    | Account manager: |                       | *              |              |                   |                        |                |          | lew customer   |
| Checklists          | Type of company: | All                     | •                  | Task owner:      |                       | *              |              |                   |                        |                |          |                |
| Contacts            | Task:            | All                     | ۲                  | Employee:        |                       | *              |              |                   |                        |                |          | Show inactive  |
| Time registration   | Customer no      | Name 🔺                  | Corporate identity | Phone            | End of financial year | Main contact   | Mobile phone | Account manager   | Start service          | Customer type  | Bank     | 0              |
| Outlay registration | 001              | Antikt och sånt         | 551048-1657        |                  | 2020-12-31            | Anna Andersson |              | Helena Gustafsson |                        | в              | Nordea   |                |
| Invoicing           | 002              | Bertilssons Måleri      | 903442-2544        |                  | 2020-12-31            | Anna Andersson |              | Helena Sjösten    |                        | A              | Swedbank |                |
| Resource planning   | 003              | Cykelcenter             | 322482-5244        |                  | 2020-12-31            | Anna Andersson |              | Helena Sjösten    |                        | A              | SEB      |                |
| Reports             | 004              | Disa Danielsson         | 378596-6049        |                  | 2020-12-31            | Anna Andersson |              | Helena Gustafsson |                        | с              | Nordea   |                |
| Settings            | 005              | Elsas blommor           | 423789-8863        |                  | 2020-12-31            | Anna Andersson |              | Helena Gustafsson |                        | в              | Swedbank |                |
|                     | 006              | Frida Fransson          | 545624-0968        |                  | 2020-12-31            | Anna Andersson |              | Helena Sjösten    |                        | c              | Swedbank |                |
|                     | 007              | Gretas godisbutik       | 641849-0642        |                  | 2020-06-30            | Anna Andersson |              | Helena Sjösten    |                        | в              | Nordea   |                |
|                     | 008              | Helenas utländska bolag | 293964-3728        |                  | 2020-06-30            | Anna Andersson |              | Helena Sjösten    |                        | с              | Nordea   |                |
|                     | 009              | International AB        | 380682-3955        |                  | 2020-08-31            | Anna Andersson |              | Helena Sjösten    |                        | A              | Swedbank |                |
|                     | 010              | Johan Johansson         | 302601-2041        |                  | 2020-12-31            | Anna Andersson |              | Helena Sjösten    |                        | А              | Swedbank |                |
|                     |                  |                         |                    |                  |                       |                |              |                   |                        |                |          |                |
|                     |                  |                         |                    |                  |                       |                |              |                   |                        |                |          |                |
|                     |                  |                         |                    |                  |                       |                |              |                   |                        |                |          |                |
|                     |                  |                         |                    |                  |                       |                |              |                   |                        |                |          |                |
|                     |                  |                         |                    |                  |                       |                |              |                   |                        |                |          |                |
|                     |                  |                         |                    |                  |                       |                |              |                   |                        |                |          |                |
|                     |                  |                         |                    |                  |                       |                |              |                   |                        |                | K        | 4 1 9 9        |
|                     | Mass update 🔻    |                         |                    |                  |                       |                |              |                   |                        | Print          | C        | ommunicate 👻   |